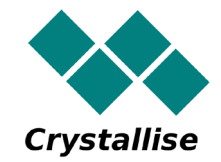

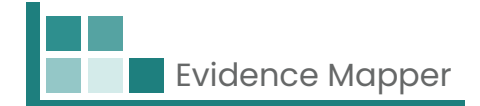

# Crystallise Evidence Mapper Client User Guide (Chinese [Traditional])

# 用戶使用指南 -如何存取您的地圖

Crystallise Ltd Registered address: 17 High Street, Stanford le Hope, Essex SS17 0HD Company No: 7980921 | Data Protection Act Registration Number: Z3363643 | VAT No: 190875082 www.crystallise.com | www.heoro.com | www.evidencemapper.co.uk

### 1. 設定您的密碼

您的證據圖提供者將設定您的客戶網域,該網域可以使用您的公司顏色和徽標進行標記。 然後他們會寄給你歡迎電子郵件,其中包含用於設定網站密碼的連結。

您的密碼必須包含:

至少1個字母、

至少 1 個數字和

至少1個特殊字元(如!、@、\$)。

## 2. 登入網站

請造訪 www.evidencemapper.co.uk 並點擊在螢幕右上角的「登入」 **公**。 然後在出現的方塊中輸入您的使用者名稱和密碼。

您將收到一封電子郵件,其中包含用於雙重認證的5位數字。

在下一個方塊中輸入該數字將使您能夠訪問該網站上的公司網域。

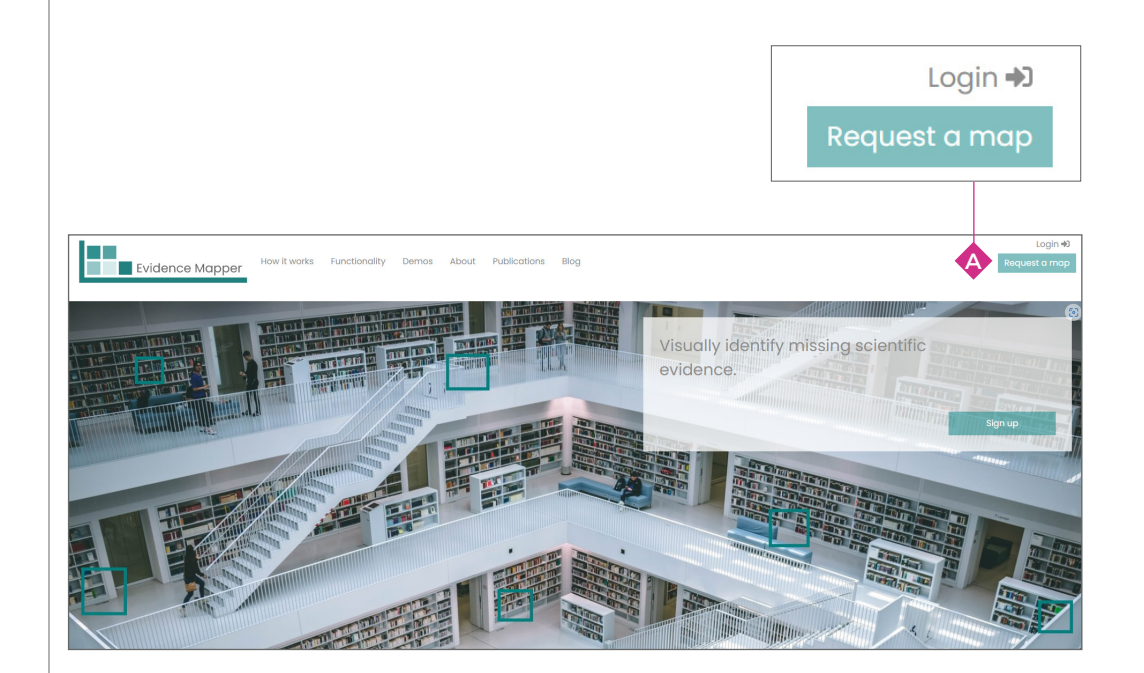

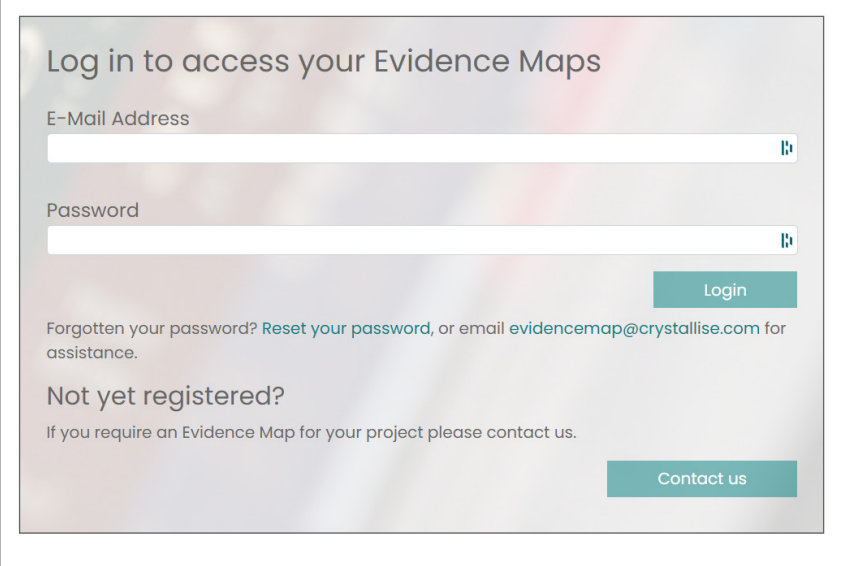

### 3. 選擇您要查看的地圖

造訪網站後,您有權查看的地圖將列在標題列 🚯 的左側。

按一下您要查看的地圖標題。

您也可以透過點擊地圖右上角的選單 📀 來存取您有權查看的地圖清單。

## 4. 地圖導航

每張地圖都有許多頁。

首頁 <br/>
<br/>
首頁 <br/>
<br/>
<br/>
<br/>
<br/>
<br/>
<br/>
<br/>
<br/>
<br/>
<br/>
<br/>
<br/>
<br/>
<br/>
<br/>
<br/>
<br/>
<br/>
<br/>
<br/>
<br/>
<br/>
<br/>
<br/>
<br/>
<br/>
<br/>
<br/>
<br/>
<br/>
<br/>
<br/>
<br/>
<br/>
<br/>
<br/>
<br/>
<br/>
<br/>
<br/>
<br/>
<br/>
<br/>
<br/>
<br/>
<br/>
<br/>
<br/>
<br/>
<br/>
<br/>
<br/>
<br/>
<br/>
<br/>
<br/>
<br/>
<br/>
<br/>
<br/>
<br/>
<br/>
<br/>
<br/>
<br/>
<br/>
<br/>
<br/>
<br/>
<br/>
<br/>
<br/>
<br/>
<br/>
<br/>
<br/>
<br/>
<br/>
<br/>
<br/>
<br/>
<br/>
<br/>
<br/>
<br/>
<br/>
<br/>
<br/>
<br/>
<br/>
<br/>
<br/>
<br/>
<br/>
<br/>
<br/>
<br/>
<br/>
<br/>
<br/>
<br/>
<br/>
<br/>
<br/>
<br/>
<br/>
<br/>
<br/>
<br/>
<br/>
<br/>
<br/>
<br/>
<br/>
<br/>
<br/>
<br/>
<br/>
<br/>
<br/>
<br/>
<br/>
<br/>
<br/>
<br/>
<br/>
<br/>
<br/>
<br/>
<br/>
<br/>
<br/>
<br/>
<br/>
<br/>
<br/>
<br/>
<br/>
<br/>
<br/>
<br/>
<br/>
<br/>
<br/>
<br/>
<br/>
<br/>
<br/>
<br/>
<br/>
<br/>
<br/>
<br/>
<br/>
<br/>
<br/>
<br/>
<br/>
<br/>
<br/>
<br/>
<br/>
<br/>
<br/>
<br/>
<br/>
<br/>
<br/>
<br/>
<br/>
<br/>
<br/>
<br/>
<br/>
<br/>
<br/>
<br/>
<br/>
<br/>
<br/>
<br/>
<br/>
<br/>
<br/>
<br/>
<br/>
<br/>
<br/>
<br/>
<br/>
<br/>
<br/>
<br/>
<br/>
<br/>
<br/>
<br/>
<br/>
<br/>
<br/>
<br/>
<br/>
<br/>
<br/>
<br/>
<br/>
<br/>
<br/>
<br/>
<br/>
<br/>
<br/>
<br/>
<br/>
<br/>
<br/>
<br/>
<br/>
<br/>
<br/>
<br/>
<br/>
<br/>
<br/>
<br/>
<br/>
<br/>
<br/>
<br/>
<br/>
<br/>
<br/>
<br/>
<br/>
<br/>
<br/>
<br/>
<br/>
<br/>
<br/>
<br/>
<br/>
<br/>
<br/>
<br/>
<br/>
<br/>
<br/>
<br/>
<br/>
<br/>
<br/>
<br/>
<br/>
<br/>
<br/>
<br/>
<br/>
<br/>
<br/>
<br/>
<br/>
<br/>
<br/>
<br/>
<br/>
<br/>
<br/>
<br/>
<br/>
<br/>
<br/>
<br/>
<br/>
<br/>
<br/>
<br/>
<br/>
<br/>
<br/>
<br/>
<br/>
<br/>
<br/>
<br/>
<br/>
<br/>
<br/>
<br/>
<br/>
<br/>
<br/>
<br/>
<br/>
<br/>
<br/>
<br/>
<br/>
<br/>
<br/>
<br/>
<br/>
<br/>
<br/>
<br/>
<br/>
<br/>
<br/>
<br/>
<br/>
<br/>
<br/>
<br/>
<br/>
<br/>
<br/>
<br/>
<br/>
<br/>
<br/>
<br/>
<br/>
<br/>
<br/>
<br/>
<br/>
<br/>
<br/>
<br/>
<br/>
<br/>
<br/>
<br/>
<br/>
<br/>
<br/>
<br/>

- 地圖 😝 頁面是您可以探索地圖內容的地方。
- 縮寫 存 頁面列出了地圖中使用的縮寫。

標籤 📀 頁面詳細解釋了一些在地圖中用於索引摘要的標籤。

搜尋 搜尋 
頁面提供了更多關於地圖內容的詳細信息,例如用於檢索書目資料庫的系統性搜尋策
略以及用於篩選摘要的納入標準。

| ice Mapper                                                                                                    |                                                                                                    |                                                                                                 |                                                                                                    |                                                                                      |                                                                  |                                                                                 |                                                                |                                              |                                                                                                    |                                                                                                    |                                                 |                                                                          |                                                                                |                                                                                                    |                                                                |                                                                                                    |                                                 |                                                                                                    |                 |                                                                  | G                                                                                                    |                                                |                                                                                       |                                                                                                    | B                                                                                                    |                                                                                                    | G                 |
|----------------------------------------------------------------------------------------------------|----------------------------------------------------------------------------------------------------|-------------------------------------------------------------------------------------------------|----------------------------------------------------------------------------------------------------|--------------------------------------------------------------------------------------|------------------------------------------------------------------|---------------------------------------------------------------------------------|----------------------------------------------------------------|----------------------------------------------|----------------------------------------------------------------------------------------------------|----------------------------------------------------------------------------------------------------|-------------------------------------------------|--------------------------------------------------------------------------|--------------------------------------------------------------------------------|----------------------------------------------------------------------------------------------------|----------------------------------------------------------------|----------------------------------------------------------------------------------------------------|-------------------------------------------------|----------------------------------------------------------------------------------------------------|-----------------|------------------------------------------------------------------|----------------------------------------------------------------------------------------------------|------------------------------------------------|---------------------------------------------------------------------------------------|----------------------------------------------------------------------------------------------------|----------------------------------------------------------------------------------------------------|----------------------------------------------------------------------------------------------------|-------------------|
| ıl health, mortalil                                                                                                    | y and v                                                                                                    | vellbeir                                                                                        | ng. •                                                                                                    | ~                                                                                    | B                                                                |                                                                                 |                                                                |                                              |                                                                                                    |                                                                                                    |                                                 |                                                                          |                                                                                |                                                                                                    |                                                                |                                                                                                    |                                                 |                                                                                                    |                 |                                                                  | Hon                                                                                                    | ne   1                                         | лар                                                                                   | Abbre                                                                                                    | eviatio                                                                                                    | ns   I                                                                                                    | Кеу               |
| First category *                                                                                                    |                                                                                                    |                                                                                                 |                                                                                                    |                                                                                      |                                                                  | Secon                                                                           | idary cote                                                     | gory                                         |                                                                                                    |                                                                                                    |                                                 |                                                                          | Filter by                                                                      | tog                                                                                                    |                                                                |                                                                                                    |                                                 |                                                                                                    |                 |                                                                  | Filter by to                                                                                                    | 0                                              |                                                                                       |                                                                                                    |                                                                                                    |                                                                                                    |                   |
| Topic                                                                                                    |                                                                                                    |                                                                                                 |                                                                                                    |                                                                                      |                                                                  | Location Select a field                                                         |                                                                |                                              |                                                                                                    |                                                                                                    |                                                 |                                                                          |                                                                                |                                                                                                    |                                                                |                                                                                                    | Select tags                                     |                                                                                                    |                 |                                                                  |                                                                                                    |                                                |                                                                                       |                                                                                                    |                                                                                                    |                                                                                                    |                   |
| rows<br>Order by                                                                                                    |                                                                                                    |                                                                                                 |                                                                                                    | 03                                                                                   | colun                                                            | econd ca<br>nns                                                                 | tegory to b                                                    | e include                                    | d in the m                                                                                                    | top will be                                                                                                    | shown                                           | as Reduce                                                                | the cit                                                                        | otional                                                                                                    | o tocus (                                                      | on spec                                                                                                    | ethic togs                                      |                                                                                                    |                 |                                                                  |                                                                                                    |                                                |                                                                                       |                                                                                                    |                                                                                                    |                                                                                                    |                   |
| Order by                                                                                                    |                                                                                                    |                                                                                                 |                                                                                                    |                                                                                      |                                                                  |                                                                                 |                                                                |                                              |                                                                                                    |                                                                                                    |                                                 |                                                                          | Filter ou                                                                      | t by tog                                                                                                    |                                                                |                                                                                                    |                                                 |                                                                                                    |                 |                                                                  | Filter out b                                                                                                    | y tog                                          |                                                                                       |                                                                                                    |                                                                                                    |                                                                                                    |                   |
| Ascending                                                                                                    |                                                                                                    |                                                                                                 |                                                                                                    |                                                                                      |                                                                  |                                                                                 |                                                                |                                              |                                                                                                    |                                                                                                    |                                                 |                                                                          | Select                                                                         | t a field                                                                                                    |                                                                |                                                                                                    |                                                 |                                                                                                    |                 |                                                                  | Select tags                                                                                                    |                                                |                                                                                       |                                                                                                    |                                                                                                    |                                                                                                    |                   |
|                                                                                                    |                                                                                                    |                                                                                                 |                                                                                                    |                                                                                      |                                                                  |                                                                                 |                                                                |                                              |                                                                                                    |                                                                                                    |                                                 |                                                                          | Reduce                                                                         | the cit                                                                                                    | ations I                                                       | y fiterir                                                                                                    | ng pape                                         | ers based                                                                                                    | d on specific t | ogs                                                              |                                                                                                    |                                                |                                                                                       |                                                                                                    |                                                                                                    |                                                                                                    |                   |
|                                                                                                    |                                                                                                    |                                                                                                 |                                                                                                    |                                                                                      |                                                                  |                                                                                 |                                                                |                                              |                                                                                                    |                                                                                                    |                                                 |                                                                          |                                                                                |                                                                                                    |                                                                |                                                                                                    |                                                 |                                                                                                    |                 |                                                                  |                                                                                                    |                                                |                                                                                       | 💷 he                                                                                                    | lp                                                                                                    |                                                                                                    | h                 |
| Mil pupera                                                                                                    | (include                                                                                                    | is unput                                                                                        | lished)                                                                                                    |                                                                                      |                                                                  |                                                                                 |                                                                |                                              |                                                                                                    |                                                                                                    |                                                 |                                                                          |                                                                                |                                                                                                    |                                                                |                                                                                                    |                                                 |                                                                                                    |                 |                                                                  |                                                                                                    |                                                |                                                                                       |                                                                                                    | sport ai                                                                                                    | citations                                                                                                    | a ~               |
| Please change Tirst o                                                                                                    | i (include<br>ategory' 0<br>Australia                                                                       | is unput<br>R'Secons<br>Bosnia                                                                  | i Categor<br>Canada                                                                                                    | y' to ch<br>Chile                                                                    | ange res<br>China                                                | ult set<br>Finland                                                              | France                                                         | Germany                                      | Ghana                                                                                                    | Greece                                                                                                    | Hungan                                          | y India                                                                  | Internation                                                                    | al Iran                                                                                                    | Israel                                                         | Italy Jo                                                                                                    | apan 1                                          | Mexico                                                                                                    | Netherlands     | New<br>Zealand                                                   | Poland                                                                                                    | Portugal                                       | Republic<br>of Korea                                                                  | Russic                                                                                                    | sport a                                                                                                    | Sweden                                                                                                    | swit <sup>e</sup> |
| Associations                                                                                                    | i (include<br>onegory' 0<br>Austrolia<br>21                                                                 | is unput<br>R Seconi<br>Bosnia                                                                  | slished)<br>I Categor<br>Canada                                                                                                    | y to chi<br>Chile                                                                    | onge res<br>China                                                | ult set<br>Finland                                                              | France<br>255                                                  | Germany<br>[34                               | Ghana<br>0                                                                                                    | Greece                                                                                                    | Hungan                                          | y India<br>0                                                             | Internations<br>285                                                            | al Iran<br>153                                                                                                    | Israel<br>185                                                  | italy Jo                                                                                                    | apan≯<br>281                                    | Mexico<br>0                                                                                                    | Netherlands     | New<br>Zeoland                                                   | Poland<br>0                                                                                                    | Portugal<br>0                                  | Republic<br>of Korea<br>0                                                             | Russic                                                                                                    | Spain<br>483                                                                                                    | Sweden<br>0                                                                                                    | swit A            |
| Associations Cancer                                                                                                    | i (include<br>otegory' 0<br>Austrolia<br>2<br>2<br>0                                                        | is unput<br>R Secons<br>Bosnia<br>0<br>0                                                        | olished)<br>i Categor<br>Canada                                                                                                    | y to chi<br>Chile                                                                    | China<br>0                                                       | Finland                                                                         | France<br>253<br>0                                             | Germany                                      | Ghana<br>0<br>0                                                                                                    | Greece                                                                                                    | Hungan                                          | y India<br>0<br>0                                                        | Internations<br>203<br>103                                                     | l Iran                                                                                                    | Israel<br>183<br>0                                             | 1taly Jo<br>429                                                                                                    | opon ≯<br>223<br>0                              | Mexico<br>0<br>0                                                                                                    | Netherlands     | New<br>Zeoland                                                   | Poland<br>0                                                                                                    | Portuga<br>0<br>0                              | Republic<br>of Korea<br>0                                                             | Russic<br>0                                                                                                    | Spain<br>423<br>0                                                                                                    | Sweden<br>0                                                                                                    | Swit A            |
| Associations Cancer Carclovascular discase                                                                                                    | (include<br>ategory 0<br>Austrolio<br>2<br>2<br>3<br>0<br>1<br>3                                            | es unpub<br>R Secono<br>Bosnia<br>0<br>0<br>0                                                   | Alished)<br>I Categor<br>Canada<br>ES<br>0<br>0                                                                                                    | y' to chi<br>Chile<br>0<br>0                                                         | China<br>0<br>0<br>0                                             | Finland                                                                         | France<br>253<br>0<br>0                                        | Germany<br>IBI<br>0                          | Ghana<br>0<br>0                                                                                                    | Greece<br>1E<br>0<br>0                                                                                                    | Hungan<br>0<br>0                                | y India<br>0<br>0<br>0                                                   | Internations<br>203<br>VE3<br>663                                              | 12 Iron<br>12<br>0<br>0                                                                                                    | 15roel<br>163<br>0                                             | 1101y Jo<br>455 :<br>0<br>153                                                                                                    | opon ≀<br>2 <b>251</b><br>0<br>0                | Mexico<br>0<br>0                                                                                                    | Netherlands     | New<br>Zeoland<br>195<br>0                                       | Poland<br>0<br>0                                                                                                | Portugal<br>0<br>0                             | Republic<br>of Korea<br>0<br>0                                                        | Russic<br>0<br>0                                                                                                    | sport of<br>spoin<br>411<br>0<br>0                                                                                                    | Sweden<br>0<br>0<br>382                                                                                        | swit A            |
| Associations Concer Continue Concer Continue Continue Con | Cinclude<br>entegory' C<br>Austrolio                                                                        | s unpub<br>R Secons<br>Bosnia<br>0<br>0<br>0<br>0                                               | Alished)<br>d Categor<br>Canada<br>183<br>0<br>0<br>0                                                                                                    | y' to chi<br>Chile<br>0<br>0<br>0                                                    | China<br>China<br>0<br>0<br>0                                    | Finland<br>0<br>0<br>1<br>1<br>2                                                | <b>201</b><br>0<br>0                                           | Germany<br>IN<br>0<br>0                      | Ohana           0           0           0           0           0           0                                                                                                    | Greece<br>0<br>0<br>0                                                                                                    | Hungan<br>0<br>0<br>0                           | y India<br>0<br>0<br>0                                                   | Internations<br>203<br>103<br>603<br>0                                         | al Iran<br>12<br>0<br>0<br>0                                                                                                    | 15rcel<br>183<br>0<br>0                                        | 110hy Jo<br>423 :<br>0 :<br>1123 :                                                                                                    | 223 /<br>0 /<br>123                             | Mexico<br>0<br>0<br>0                                                                                                    | Netherlands     | New<br>Zealand<br>181<br>0<br>0                                  | Poland<br>0<br>0<br>0                                                                                           | Portugal<br>0<br>0<br>0                        | Republic<br>of Korea<br>0<br>0<br>0                                                   | Russic<br>0<br>0<br>0                                                                                                    | Spain     Spain     4                                                                                                    | Sweden<br>0<br>3<br>3<br>2<br>2                                                                                | s Swit            |
| An papers of the second second | i (include<br>category C<br>Australia<br>2<br>2<br>0<br>1<br>2<br>1<br>3<br>0<br>1<br>3<br>0<br>0<br>0<br>0 | es unpub<br>R 'Second<br>Bosnia<br>0<br>0<br>0<br>0<br>0<br>0                                   | Nished)<br>I Categor<br>Canada<br>123<br>0<br>0<br>0<br>0                                                                                                    | y' to chi<br>Chile<br>0<br>0<br>0<br>0                                               | Chino<br>0<br>0<br>0<br>0<br>0                                   | Finland<br>0<br>0<br>1<br>1<br>2<br>0                                           | <b>France</b> 2 <b>53</b> 0 0 0 0 0 0                          | Germany 0 0 0 0 0 0 0                        | Ghana           0           0           0           0           0           0           0           0                                                                                                    | Greece           1           0           0           0           0           0                                                                                                    | Hungary<br>0<br>0<br>0<br>0                     | y India<br>0<br>0<br>0<br>0                                              | 1nternotions           223           123           653           0           0 | 1 Iron<br>12<br>0<br>0<br>0                                                                                                    | 1570001<br>1633<br>0<br>0                                      | 1 toly Jo<br>4 55 1<br>0 1<br>1 52 1<br>0 1<br>0 1<br>0 1                                                                                                    | 223 /<br>0 /<br>183 /                           | Mexico<br>0<br>0<br>0<br>0                                                                                                | Netherlands     | New<br>Zeoland<br>0<br>0<br>0                                    | Poland<br>0<br>0<br>0<br>0<br>2                                                                                 | Portugal<br>0<br>0<br>0                        | Republic<br>of Korea<br>0<br>0<br>0<br>0                                              | Russic<br>0<br>0<br>0<br>0                                                                                                    | Spoin     Spoin     O     O     O     O                                                                                                    | Sweden<br>0<br>382<br>283<br>0                                                                                 | swit A            |
| All papers of the second second secon | Cinclude<br>entegory C<br>Austrolio<br>2<br>0<br>0<br>0<br>0                                                | es unpub<br>R Secono<br>Bosnia<br>0<br>0<br>0<br>0<br>0<br>0<br>0<br>0<br>0<br>0<br>0<br>0<br>0 | Nished)<br>I Categor<br>Canada<br>123<br>0<br>0<br>0<br>0<br>0<br>0                                                                                                    | y' to chi<br>Chile<br>0<br>0<br>0<br>0<br>0                                          | Chino<br>0<br>0<br>0<br>0<br>0<br>0                              | Finland<br>0<br>0<br>1<br>1<br>2<br>0<br>0<br>0                                 | France 253 0 0 0 0 153                                         | Germony<br>0<br>0<br>0<br>0                  | Ghana           0           0           0           0           0           0           0           0           0           0           0                                                                                     | Greece           1           0           0           0           0           0           0           0           0                                                                                                    | Hungan<br>0<br>0<br>0<br>0<br>0                 | y India<br>0<br>0<br>0<br>0<br>0                                         | Internations 223 323 0 0 0 223                                                 | l Iran<br>12<br>0<br>0<br>0<br>0<br>0                                                                                                    | 157 Creel<br>1623<br>0<br>0<br>0<br>0<br>0<br>0                | Itoly     Joint       4     1       0     1       1     1       0     1       0     1       0     1       0     1       0     1       0     1       0     1       0     1       0     1       0     1       0     1       0     1       0     1                                                                                                    | 223 0<br>0 0<br>183 0<br>0 0                    | Mexico<br>0<br>0<br>0<br>0<br>2                                                                                           | Netherlands     | New<br>Zealand<br>0<br>0<br>0<br>0                               | Poland<br>0<br>0<br>0<br>0<br>0<br>2<br>8<br>0                                                                  | Portugol<br>0<br>0<br>0                        | Republic<br>of Korea<br>0<br>0<br>0<br>0<br>0<br>0<br>0                               | Russic<br>0<br>0<br>0<br>0<br>0                                                                                                    | Spain     Spain     O     O     O     O     O     O     O                                                                                                    | Sweden 0 0 3 2 3 2 3 0 0 0 0 0 0 0 0 0 0 0 0 0                                                                 | Swit A            |
| Associations Associations Associations Candiovascular disease Cardiovascular disease Cast and resource use Mechanisms of action Mentality                                                                                                    | Cinclude<br>cotegory O<br>Austrolio<br>0<br>1<br>0<br>0<br>0<br>0<br>2<br>2<br>3                            | es unput<br>R Secons<br>Bosnia<br>0<br>0<br>0<br>0<br>0<br>0<br>0<br>0<br>0<br>0<br>0<br>0      | Itshed)<br>I Categor<br>Canada<br>123<br>0<br>0<br>0<br>0<br>0<br>0<br>0                                                                                                    | V to chie<br>Chie<br>0<br>0<br>0<br>0<br>0<br>0<br>0<br>0<br>0<br>0<br>0<br>0<br>0   | Chino<br>Chino<br>0<br>0<br>0<br>0<br>0<br>0                     | Lit set<br>Finland<br>0<br>0<br>0<br>1<br>1<br>3<br>0<br>0<br>0<br>0            | France 253 0 0 0 0 0 153 0 0 0 0 0 0 0 0 0 0 0 0 0 0 0 0 0 0 0 | Germany<br>0<br>0<br>0<br>0                  | Ghana           0           0           0           0           0           0           0           0           0           0           0           0           0           0                                                 | Oreece           11           0           0           0           0           0           0           0           0           0           0           0           0                                                                        | Hungary<br>0<br>0<br>0<br>0<br>0<br>0           | y India<br>0<br>0<br>0<br>0<br>0<br>0<br>0<br>0                          | Internations 202 0 0 202 202 202 202 202 202 202 20                            | 12 Iron<br>12 0<br>0<br>0<br>0<br>0                                                                                                    | Isroel<br>(53)<br>0<br>0<br>0<br>0<br>0<br>0<br>0              | 423 :<br>0 :<br>123 :<br>0 :<br>123 :<br>0 :<br>123 :                                                                                                    | 2000 N<br>2000<br>0<br>0<br>0<br>0<br>0         | Mexico<br>0<br>0<br>0<br>0<br>2<br>2<br>3<br>1<br>1<br>2                                                                  | Netherlands     | New<br>Zeoland<br>0<br>0<br>0<br>0                               | Poland<br>0<br>0<br>0<br>0<br>0<br>2<br>2<br>3<br>0<br>0<br>0<br>0<br>0<br>0<br>0<br>0<br>0<br>0<br>0<br>0<br>0 | Portugal 0 0 0 0 0 0 0 0 0 0 0 0 0 0 0 0 0 0 0 | Republic<br>of Korea<br>0<br>0<br>0<br>0<br>0                                         | Russic<br>0<br>0<br>0<br>0<br>0<br>0<br>0                                                                                                    | Spain     Spain     453     0     0     0     0     0     0     0     0                                                                                                    | Sweden           0           333           233           0           0           233           0           233 | swit *            |
| All paper inter-<br>Rease change Tint of<br>Associations<br>Cancer<br>Cardiovascular<br>disease<br>Cost and<br>resource use<br>Mechanisms of<br>section<br>Mertal/cagnitive<br>function<br>Mertal/systems                                                                                                    | (Include<br>ontegory O<br>Austrolio<br>0<br>1<br>0<br>0<br>1<br>0<br>0<br>0<br>2<br>2<br>3<br>0<br>0        | es unput<br>R Secons<br>Bosnia<br>0<br>0<br>0<br>0<br>0<br>0<br>0<br>0<br>0<br>0<br>0<br>0<br>0 | Constant<br>Constant<br>Con | V to chile<br>Chile<br>0<br>0<br>0<br>0<br>0<br>0<br>0<br>0<br>0<br>0<br>0<br>0<br>0 | Chino<br>Chino<br>O<br>O<br>O<br>O<br>O<br>O<br>O<br>O<br>O<br>O | Luit set<br>Finland<br>0<br>0<br>0<br>1<br>1<br>5<br>0<br>0<br>0<br>0<br>0<br>0 | France 253 0 0 0 0 153 0 0 0 0 0 0 0 0 0 0 0 0 0 0 0 0 0 0 0   | Germony<br>123<br>0<br>0<br>0<br>0<br>0<br>0 | Ohana           0           0           0           0           0           0           0           0           0           0           0           0           0           0           0           0           0           0 | Creece           1           0           0           0           0           0           0           0           0           0           0           0           0           0           0           0           0           0           0 | Hungary<br>0<br>0<br>0<br>0<br>0<br>0<br>0<br>0 | y India<br>0<br>0<br>0<br>0<br>0<br>0<br>0<br>0<br>0<br>0<br>0<br>0<br>0 | Internations<br>253<br>653<br>0<br>0<br>253<br>253<br>363                      | J         Iran           III         0           0         0           III         0           III         0           IIII         0           IIIII         0           IIIIIIIIIIIIIIIIIIIIIIIIIIIIIIIIIIII | <b>Isroel</b><br><b>153</b><br>0<br>0<br>0<br>0<br>0<br>0<br>0 | 423         1           0         2           1123         2           0         2           0         2           0         2           0         2           0         2           0         2           0         2           0         2           0         2           0         2           0         2           0         2           0         2 | 223 0<br>0 0<br>0 1<br>0 0<br>0 0<br>0 0<br>0 0 | Mexico<br>0<br>0<br>0<br>2<br>2<br>2<br>3<br>1<br>3<br>1<br>3<br>1<br>3<br>1<br>3<br>1<br>3<br>1<br>3<br>1<br>3<br>1<br>3 | Netherlands     | New<br>Zeoland<br>0<br>0<br>0<br>0<br>0<br>0<br>0<br>0<br>0<br>0 | Polond<br>0<br>0<br>0<br>0<br>0<br>0<br>0<br>0<br>0<br>0<br>0<br>0                                              | Portugal 0 0 0 0 0 0 0 0 0 0 0 0 0 0 0 0 0 0 0 | Republic<br>of Korea<br>0<br>0<br>0<br>0<br>0<br>0<br>0<br>0<br>0<br>0<br>0<br>0<br>0 | 0           0           0           0           0           0           0           0           0           0           0           0           0           0           0           0           0           0           0           0           0 | Spain       48       0       0       0       0       0       0       0       0       0       0       0       0       0       0       0       0       0       0       0       0       0       0       0 | Sweden<br>0<br>383<br>285<br>0<br>0<br>285<br>0<br>0                                                           | swit *            |

#### 5. 探索地圖的內容

在地圖頁面上,透過第一個類別 ◆ 下拉式選單查看已將地圖內容編入索引的欄位清單。選擇您感興趣的欄位, 然後點擊搜尋 ◆。

顯示的清單展示地圖中已索引到每個標籤的項目數量,已應用於更多摘要的標籤顏色較深。

如果您希望進一步細分項目 , 請從次要類別 🍄 下拉式選單中選擇第二個欄位 , 然後按一 下搜尋 🧿 。

地圖現在顯示索引到每個標籤組合的數量。

若要進一步縮小選擇範圍,請選擇第三個欄位來篩選內容。 從第三個框 10 的下拉式選單中選擇欄位, 然後從第四個框 10 中選擇感興趣的標籤。 然後按一下搜尋 10 。

地圖將重新調整以僅顯示那些從第三個欄位中選擇的項目。

或者 , 您可以過濾掉具有特定標籤的摘要 , 方法是從框 🔷 中選擇欄位 , 然後從框 🕩 中選擇有關的一個或多個標籤 。 然後按一下搜尋 🔷 。

地圖將重新調整以僅顯示沒有這些標籤的摘要。

若要查看您最感興趣的引文,請按一下相關的一個或多個儲存格,然後按一下地圖下方的顯示所 選項目的引文 😯。

這將顯示與每個入圍項目相關的引文。

您可以從框 🚺 的下拉式選單中進行選擇來變更標籤在清單中顯示的順序。

要查看地圖中的所有引文,請點擊顯示引文 📀。

| Evider          | nce Mapper                                                 |            |                     |                       |           |         |                        |                                        |                     |    |            |             |       |                                     |                              |        |        |          |            |                   |         |                             |             |            |       |          |            |      |        |     |        |
|-----------------|------------------------------------------------------------|------------|---------------------|-----------------------|-----------|---------|------------------------|----------------------------------------|---------------------|----|------------|-------------|-------|-------------------------------------|------------------------------|--------|--------|----------|------------|-------------------|---------|-----------------------------|-------------|------------|-------|----------|------------|------|--------|-----|--------|
| Cocoa for mente | al health, mortali                                         | ty and v   | vellbei             | ng. •                 | ~         |         |                        |                                        |                     |    |            |             |       |                                     |                              |        |        |          |            |                   |         | Hor                         | ne I        | Мар        | Abbre | iviatio  | ns         | Көу  | Search | Res | burces |
|                 | First category *<br>Topic<br>The first category to<br>rows | Q          | d in the n          | nap will be           | e shown   | 1 QS    | Secon<br>Loca<br>The s | idary cate<br>ation<br>econd co<br>nns | gory<br>tegory to b |    | d in the m | nap will be | shown | Filter by t<br>Select o<br>Reduce t | og<br>a field<br>the cit     | ations |        | JS on sp | ecific to; | 35                |         | Filter by to<br>Select tage | 9           | N          |       |          |            |      |        |     |        |
|                 | Order by<br>Ascending                                      | •          |                     |                       |           |         |                        |                                        |                     |    |            |             |       | Filter out<br>Select of<br>Reduce 1 | by tog<br>a field<br>the cit | ations | by fit |          | pers bas   | ed on specific to | 195     | Filter out b<br>Select tage | ry tog<br>s | ¢          |       | 0        | Searc      |      | 6      |     |        |
|                 | All papers<br>Please change First                          | 6 (Includi | es unpul<br>X Secon | blished)<br>d Categor | ny' to ch | ange re | suit set               | Freedo                                 |                     | 01 | 0          | lb second   | -     | latera etta e el                    |                              |        |        |          |            | . Matheodos de    | Marca   | Delegad                     | Desture     | d Dec. bli |       | xport al | l citation | × ×  | ¥      |     |        |
|                 | Associations                                               | 253        | 0                   | E3                    | 0         | 0       | 12                     | 253                                    | 18                  | 0  | 12         | 0           | 0     | 253                                 | 101                          | 183    | 423    | 253      | 0          | 183               | Zealand | 0                           | 0           | of Koreo   | 0     | 43       | 0          | SMIC |        |     |        |
|                 | Cancer                                                     | 0          | 0                   | 0                     | 0         | 0       | 0                      | 0                                      | 0                   | 0  | 0          | 0           | 0     | 63                                  | 0                            | 0      | 0      | 0        | 0          | 0                 | 0       | 0                           | 0           | 0          | 0     | 0        | 0          | -    |        |     |        |
|                 | Cardiovascular<br>disease                                  | 63         | 0                   | 0                     | 0         | 0       | 0                      | 0                                      | 0                   | 0  | 0          | 0           | 0     | 653                                 | 0                            | 0      | 12     | 0        | 0          | 0                 | 0       | 0                           | 0           | 0          | 0     | 0        | 3          |      |        |     |        |
|                 | Cost and resource use                                      | 63         | 0                   | 0                     | 0         | 0       | 12                     | 0                                      | 0                   | 0  | 0          | 0           | 0     | 0                                   | 0                            | 0      | 0      | 8        | 0          | 0                 | 0       | 0                           | 0           | 0          | 0     | 0        | 2          |      |        |     |        |
|                 | Mechanisms of<br>action                                    | 0          | 0                   | 0                     | 0         | 0       | 0                      | 0                                      | 0                   | 0  | 0          | 0           | 0     | 0                                   | 0                            | 0      | 0      | 0        | 0          | 0                 | 0       | 253                         | 0           | 0          | 0     | 0        | 0          |      |        |     |        |
|                 | Mental/cognitive function                                  | 8          | 0                   | 0                     | 0         | 0       | 0                      | 18                                     | 0                   | 0  | 0          | 0           | 0     | 2                                   | 0                            | 0      | 6      | 0        | 255        | 0                 | 0       | 0                           | 8           | 0          | 0     | 0        | 0          |      |        |     |        |
|                 | Mortality                                                  | 25         | 0                   | 0                     | 0         | 0       | 0                      | 0                                      | •                   | 0  | 0          | 0           | 0     | 253                                 | 0                            | 0      | 12     | 0        | •          |                   | e       | 0                           | 0           | 0          | 0     | 0        | 2          |      |        |     |        |
|                 | Population<br>features                                     | 0          | 0                   | 0                     | 0         | 0       | 0                      | 0                                      | 0                   | 0  | 0          | 0           | 0     | 383                                 | 0                            | 0      | 0      | 0        | 0          | 0                 | 0       | 0                           | 0           | 0          | 0     | 0        | 0          |      |        |     |        |
|                 | Prevalence of<br>burnout                                   | 323        | -63                 | 63                    | 0         | 253     | 0                      | 163                                    | 6                   | 0  | 0          | 18          | 12    | 325                                 | 0                            | 0      | 363    | 25       | 0          | 8                 | 2       | 0                           | 0           | 28         | 8     | 255      | 0          |      |        |     |        |

| Evidence Mapper                                                                                                    |                                                             |                   |                                        |                 |                |                 |         |               |                    |         |                      |  |  |
|----------------------------------------------------------------------------------------------------|-------------------------------------------------------------|-------------------|----------------------------------------|-----------------|----------------|-----------------|---------|---------------|--------------------|---------|----------------------|--|--|
| Cocca for mental health, mortality and wellbeing. $\checkmark$                                                                                        |                                                             |                   |                                        |                 |                | Home            | Мар     | Abbreviations | Көу                | Search  | Resources            |  |  |
| First category *                                                                                                    | Secondary category                                          |                   | Filter by tag                          |                 |                | Filter by tag   |         |               |                    |         |                      |  |  |
| Year                                                                                                    | Location                                                    |                   | Select a field                         |                 |                |                 |         |               |                    |         |                      |  |  |
| The first category to be included in the map<br>will be shown as rows                                                                                 | The second category to be in<br>map will be shown as column | icluded in the    | Reduce the citatio                     | ns to focus on  | specific tags  |                 |         |               |                    |         |                      |  |  |
| Order by                                                                                                    |                                                             |                   | Filter out by tag                      |                 |                | Filter out by t | ag      |               |                    |         |                      |  |  |
| Ascending                                                                                                    |                                                             |                   | Select a field                         |                 |                | Select tags     |         |               |                    |         |                      |  |  |
|                                                                                                    |                                                             |                   | Reduce the citatio<br>on specific tags | ns by filtering | papers based   |                 |         |               |                    |         |                      |  |  |
| Papers tagged with "Uni                                                                                                    | ted Kingdom" (inclu                                         | ides unpublished) |                                        |                 |                |                 |         | Export all a  | Search<br>itations | ~       | •                    |  |  |
|                                                                                                    | unallocated                                                 | .C.oc.oa          | Flavonoid                              | 8               | Polyphenols    |                 | Solid.c | hocolate      |                    | ÷       | *                    |  |  |
| Associations                                                                                                    | 0                                                           |                   | 1                                      | 1               |                | 0               |         | 3             |                    |         |                      |  |  |
| Cardiovascular disease                                                                                                    | 0                                                           |                   | )                                      | 0               |                | 0               |         | 1             |                    | _       |                      |  |  |
| Cost and resource use                                                                                                    | 0                                                           |                   | )                                      | 0               |                | 0               |         | 1             |                    | _       |                      |  |  |
| Mental/cognitive function                                                                                                    | 0                                                           |                   | )                                      | 0               |                | 1               |         | 1             |                    |         |                      |  |  |
| Mortality                                                                                                    | 0                                                           |                   | )                                      | 0               |                | 0               |         | 3             |                    |         |                      |  |  |
| Prevalence of burnout                                                                                                    | 3                                                           |                   | )                                      | 0               |                | 0               | -       | 0             |                    | _       |                      |  |  |
| Work productivity                                                                                                    | 2                                                           |                   | )                                      | 0               | _              | 0               |         | 0             |                    | *       |                      |  |  |
| This symbol indicates that new papers have been as                                                                                                    | ided to the field                                           | - Q               |                                        |                 |                |                 |         |               |                    | ,       |                      |  |  |
|                                                                                                    |                                                             | Show tag count    | for selected items                     |                 | Show citations | for selected i  | tems    | Show c        | itations           |         |                      |  |  |
| or support please email: evidencemap@crystallise.com Terms and Conditi                                                                                | ons Privacy Policy                                          |                   |                                        |                 |                |                 |         |               |                    | Copyrig | ght Crystallise 2021 |  |  |
| / High Street, Stanford le Hope, Essex, UK SSI7 0HD<br>iompany No: 7880921<br>udo Protection Act Registration Number: Z3363643<br>/AT No: 190 8750 82 |                                                             |                   |                                        |                 |                |                 |         |               |                    |         | Crystallise          |  |  |

#### 5. 探索地圖內容(續)

若要匯出您選擇的引文 , 請按一下匯出 • °您可以選擇將選定的引文匯出為 .ris 文件 , 然後將其匯入到參考文獻管理軟體中 , 或匯出為 .csv 文件 , 以便您可以查看並操作現有標 籤 , 或新增有關每個摘要的附加資訊。

當您有了選定引文的列表 · 若要查看所選項目如何按第三個欄位中的所有項目進行細分 · 請按一下標籤數目 • · 若要查看地圖中的所有引文 · 請按一下匯出所有引文 • ·

您也可以從地圖本身使用此功能 🕕 。

這不會按第三個欄位標籤過濾地圖 ,但會顯示已新增至所選項目的第三個欄位的標籤分佈 。

按一下每個標籤旁邊的方塊以匯出選定的項目子類別 , 然後按一下匯出  **•** 選擇 .csv 檔案或 .ris 檔案 。

地圖右上角的選單 📀 將允許您變更密碼 , 或者 , 如果您擁有網域的管理員權限 , 則可以 查看和新增也有權存取您的地圖的使用者。您也可以從此選單登出。

所選引文可以按欄位來重新排序 🕎 。

當您按一下排序 💠 時 , 將依序顯示索引到該欄位中每個標籤的引文 。

您可以按第二個欄位 🤣 對摘要進行排序-例如按主題對每個摘要進行排序 , 然後按每個特定主題中的地點進行排序 。

您可以透過框 
您 來變更視圖 , 以完整引文清單或包含引文 `摘要和其他詳細資訊的表格形式 查看所選論文。

您可以隨時點擊返回地圖 🐼 回到地圖 。

| Evidence Mapper                                                       |                                                                    |                       |                                        |                     |                  |                       |                    |          |                      |  |  |  |  |  |
|-----------------------------------------------------------------------|--------------------------------------------------------------------|-----------------------|----------------------------------------|---------------------|------------------|-----------------------|--------------------|----------|----------------------|--|--|--|--|--|
| Secoa for mental health, mortality and wellbeing. $$                  |                                                                    |                       |                                        |                     | Home             | Map Abb               | reviations Ke      | y Search | Resources            |  |  |  |  |  |
| First category *                                                      | Secondary category                                                 | Filter b              | / tag                                  |                     | Filter by tag    |                       |                    |          |                      |  |  |  |  |  |
| Year                                                                  | Location                                                           | Selec                 | t a field                              |                     | Select tags      |                       |                    |          |                      |  |  |  |  |  |
| The first category to be included in the map<br>will be shown as rows | The second category to be included<br>map will be shown as columns | d in the Reduc        | e the citations to focu                | us on specific tags |                  |                       |                    |          |                      |  |  |  |  |  |
| Order by                                                              |                                                                    | Filter of             | it by tag                              |                     | Filter out by to | 19                    |                    |          |                      |  |  |  |  |  |
| Ascending                                                             |                                                                    | Selec                 | t a field                              |                     | Select tags      |                       |                    |          |                      |  |  |  |  |  |
|                                                                       |                                                                    | Reduc<br>on spe       | e the citations by filte<br>cific tags | ring papers based   |                  |                       |                    |          |                      |  |  |  |  |  |
| Papers tagged with "Upi                                               | ted Kingdom"                                                       |                       |                                        |                     |                  | I 1                   | Export all citatio | cn       | <b>A</b>             |  |  |  |  |  |
| Fupers tugged with one                                                |                                                                    | published)            | Flavopoide                             | Polyphanole         |                  | Solid chocold         | export di citatio  |          | V                    |  |  |  |  |  |
| Associations                                                          | and located 0                                                      | 1                     | 1                                      | Kony printmana      | 0                | and indication of the | 3                  |          |                      |  |  |  |  |  |
| Cardiovascular disease                                                | 0                                                                  | 0                     | 0                                      |                     | 0                |                       | 1                  |          |                      |  |  |  |  |  |
| Cost and resource use                                                 | 0                                                                  | 0                     | 0                                      |                     | 0                |                       | 1                  |          |                      |  |  |  |  |  |
| Mental/cognitive function                                             | 0                                                                  | 0                     | 0                                      |                     | 1                |                       | 1                  |          |                      |  |  |  |  |  |
| Mortality.                                                            | 0                                                                  | 0                     | 0                                      |                     | 0                |                       | 3                  |          |                      |  |  |  |  |  |
| Prevalence of burnout                                                 | 3                                                                  | 0                     | 0                                      |                     | 0                |                       | 0                  |          |                      |  |  |  |  |  |
| Work productivity                                                     | 2                                                                  | 0                     | 0                                      |                     | 0                |                       | 0                  | ~        |                      |  |  |  |  |  |
| <                                                                     | dded to the field                                                  | •                     |                                        |                     | 3                |                       | \$                 | >        |                      |  |  |  |  |  |
|                                                                       | Sh                                                                 | ow tag count for sele | cted items                             | Show citations      | for selected it  | ems                   | Show citatio       | ins      |                      |  |  |  |  |  |
| support please email: evidencemap@crystallise.com Terms and Conditi   | ions Privacy Policy                                                |                       |                                        |                     |                  |                       |                    | Copy     | right Crystallise 20 |  |  |  |  |  |
|                                                                       |                                                                    |                       |                                        |                     |                  |                       |                    |          |                      |  |  |  |  |  |

|                                                                                                    |                                                                                                    |                                  |                                  |                                                                                                    |                      |                      | ¢         |
|----------------------------------------------------------------------------------------------------|----------------------------------------------------------------------------------------------------|----------------------------------|----------------------------------|----------------------------------------------------------------------------------------------------|----------------------|----------------------|-----------|
| Evidence Mapper                                                                                                    |                                                                                                    |                                  |                                  |                                                                                                    |                      |                      | $\equiv$  |
| ocoa for mental health, mortali                                                                                                    | ty and wellbeing. 🗸                                                                                                    |                                  |                                  | Home                                                                                                    | Map Abbreviation     | s Key Search         | Resources |
| 8 Se<br>Sort by<br>@ List View                                                                                                    | kack to map                                                                                                    | Z Sort                           |                                  |                                                                                                    | tag count            | Export V             |           |
| Full citation<br>Atkins, J. L, et al. (2016).<br>"Dietary patterns and<br>the risk of CVD and all-<br>cause mortality in<br>older British men." Br J<br>Nutr 116(7): 1246-1255. | Abstract<br>Dietary patterns are a major risk factor for<br>cardiovascular morbidity and mortality;<br>however, few studies have examined this<br>relationship in older adu_@ view more | Doi<br>10.1017/s0007114516003147 | Authors<br>Atkins, J. L., et al. | Title<br>Dietary patterns and<br>the risk of CVD and all-<br>cause mortality in<br>older British men               | Full publication URL | Updated<br>1-42-2022 | D.        |
| Bayes, J., et al. (2020).<br>'Investigation into the<br>diets and nutritional<br>knowledge of young<br>men with depression:<br>The MENDDS survey."<br>Nutrition 78: 110946.     | OBJECTIVES: Currently 1 million Australians are<br>living with depression each year, with an<br>average of one in eight men experiencing the<br>disorder. Studi@ view more              | 10.1016/j.nut.2020.110946        | Bayes, J., et al.                | Investigation into the<br>diets and nutritional<br>knowledge of young<br>men with depression:<br>The MENDDS survey |                      | 1-31-2022            | 15<br>OI  |
| Crichton, G. E., et al.<br>(2016). "Chocolate                                                                                                    | Chocolate and cocoa flavanols have been associated with improvements in a range of                                                                                                    | 10.1016/j.appet.2016.02.010      | Crichton, G. E., et al.          | Chocolate intake is<br>associated with better                                                                      |                      | 4-31-2022            | D.        |